## 【網路報名流程】

報名網頁:本校首頁→招生資訊→招生考試報名系統→碩士班/金融創新產業碩士專班

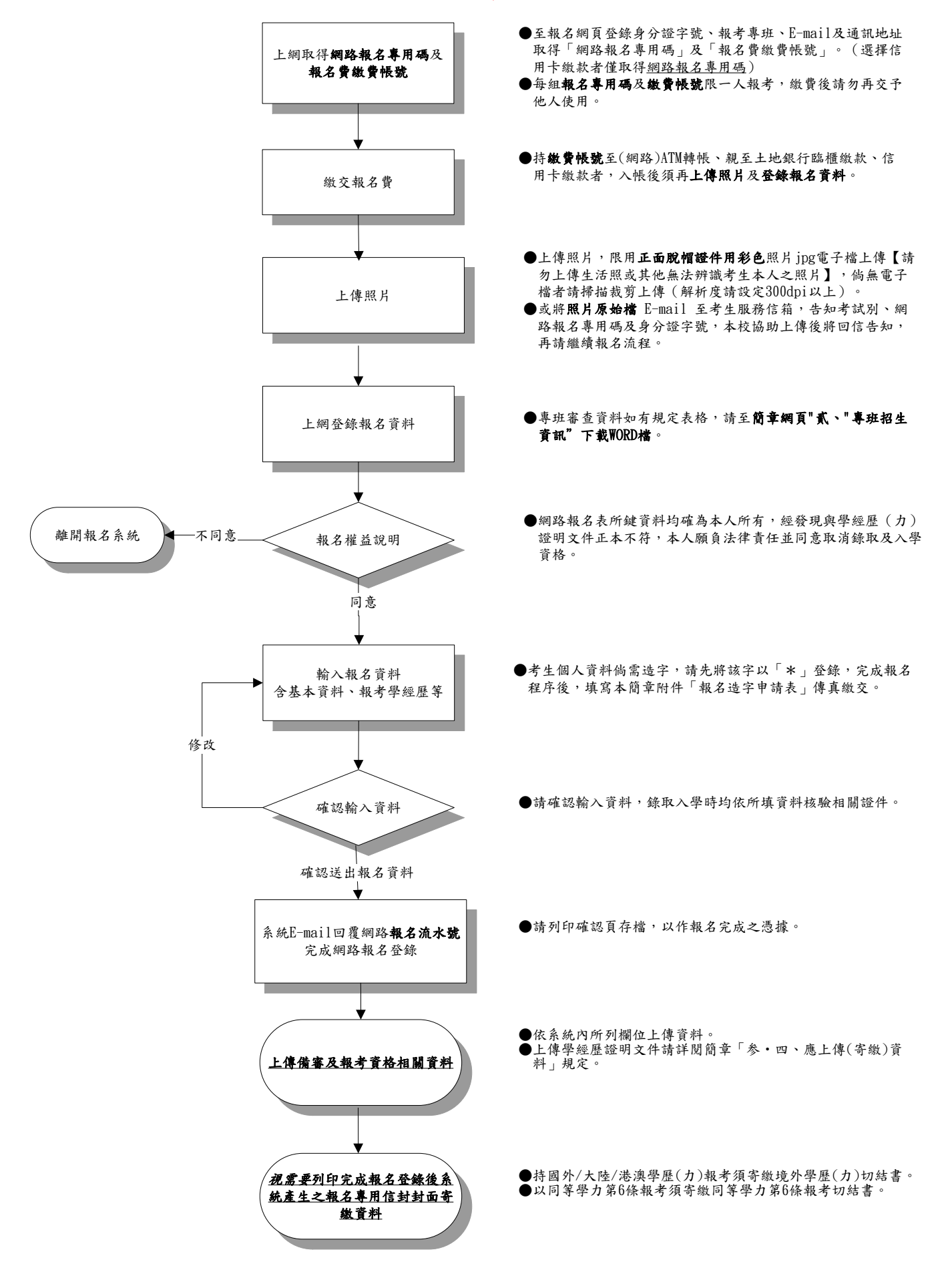

考生完成登錄報名資料,務請再至報名系統查詢及檢查個人報考資料並列印存查,以確認 完成報名登錄;倘未於報名登錄期間上網查詢確認,致權益受損,考生自行負責。